## myguide

How to Add Opacity

myguide.org

## Opacity highlights the step element by partially hiding the rest of the page, it captures the user's attention to the focused element

All you have to do is, drag the "Screen Opacity" toggle towards left or right

Left is the lightest at "0"

| _                                                                               |                                                                                                    |  |
|---------------------------------------------------------------------------------|----------------------------------------------------------------------------------------------------|--|
|                                                                                 | Search AppExchange all MyGuide by EdCast ast                                                                                                    |  |
| Settings  Hide previous button  Customise popup style  Width 300 px Height 0 px | Opacity highlights the step element by partially hiding the rest of the page, it captures the user's attention to the focused element       Done         All you have to do is, drag the "Screen Opacity" toggle towards left or right       Done         Publisher       EtaCast       Spring 2019       3.8 |  |
| Select Teoritps Screen Opacity O Cancel Save & Next Save                        | htest at "0" e from Classic to Lightning with MyGuide by EdCast. Easily view training walkthroughs and videos.<br>Get started today for free.<br>Continue Shopping                                                                                                    |  |
|                                                                                 |                                                                                                    |  |

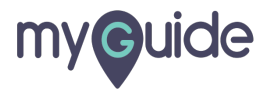

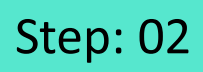

This is a medium shade!

| * Select                                 |                        | earch AnnEychange                                            |                                                 |  |  |
|------------------------------------------|------------------------|--------------------------------------------------------------|-------------------------------------------------|--|--|
| Tooltip 1 💿                              |                        | earch Appendiange                                            |                                                 |  |  |
| File Edit View Insert Format Tools Table | all MyGuide by         | EdCast                                                       |                                                 |  |  |
|                                          | ast                    | jourde by Edoust                                             |                                                 |  |  |
| 8 🐼 A × 🖉 × 😔 📼 🖽 × 🖽 ×                  |                        |                                                              |                                                 |  |  |
| 0 CHARACTERS POWERED BY TINY #           |                        |                                                              | Done                                            |  |  |
|                                          |                        |                                                              |                                                 |  |  |
| Reselect Element                         | Publisher              | Version Name                                                 | Version Number                                  |  |  |
| Outline                                  | EdCast                 | Spring 2019                                                  | 3.8                                             |  |  |
| Fill Color         Line width            |                        |                                                              |                                                 |  |  |
| Screen Opacity                           | lium shade! Set starte | sic to Lighthing with MyGuide by Eduast<br>d today for free. | t, basiy view training waiktnrougns and videos. |  |  |
| Cancel Save & Next Save                  |                        |                                                              | Continue Shopping                               |  |  |
|                                          |                        |                                                              |                                                 |  |  |

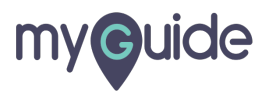

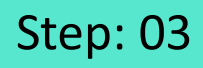

The extreme right is the darkest at "10"

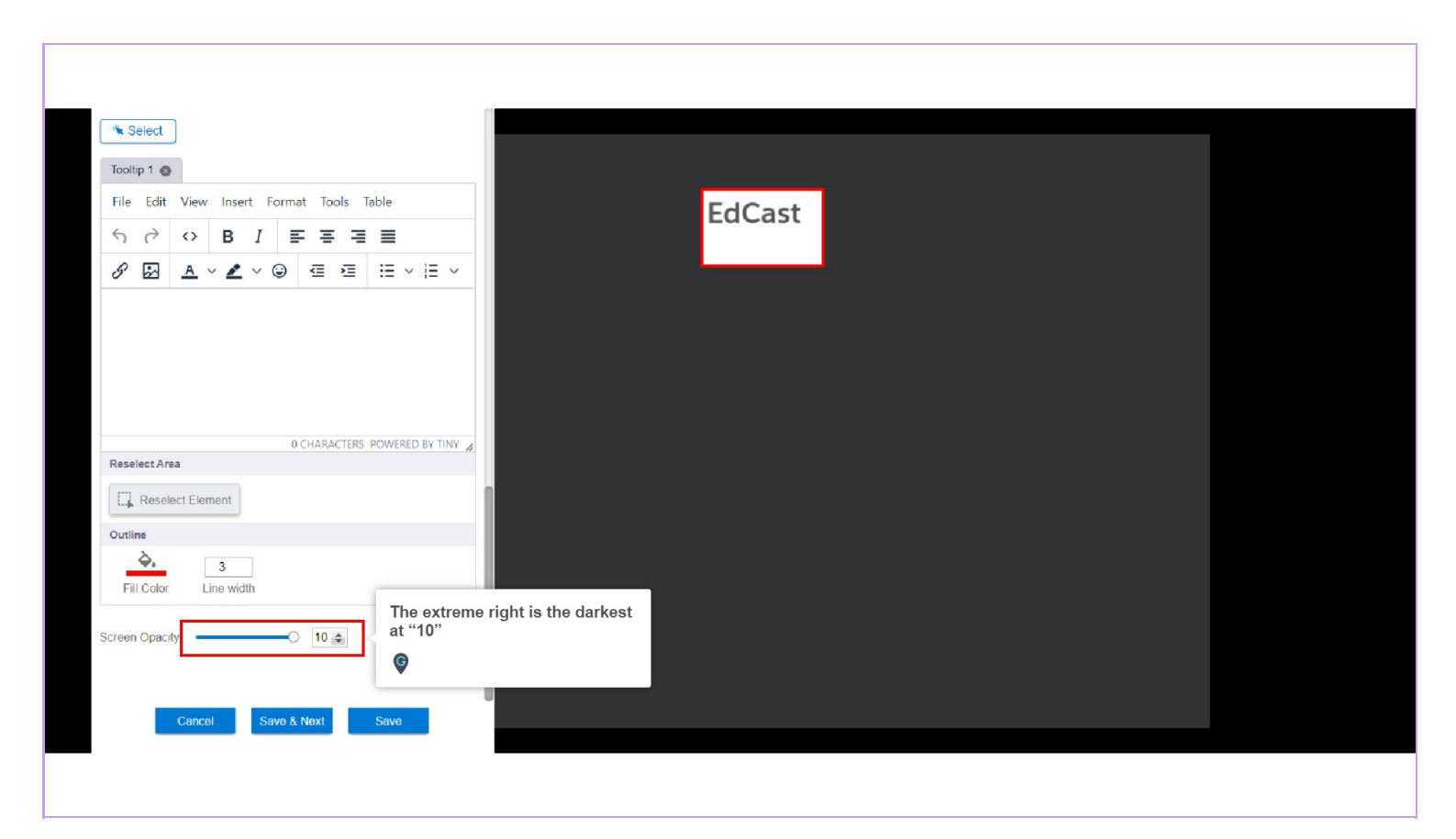

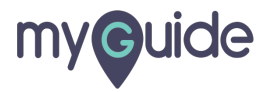

## **Thank You!**

myguide.org

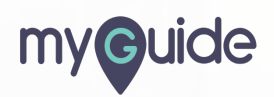